## Medical Imaging Informatics Solution (MIIS)

**External Access to Radiology Results** 

Gold Coast Health Building a healthier community

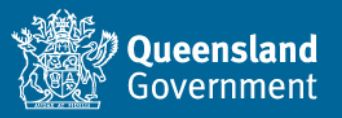

Gold Coast Health is implementing a new Medical Imaging Informatics Solution (MIIS) in April 2019

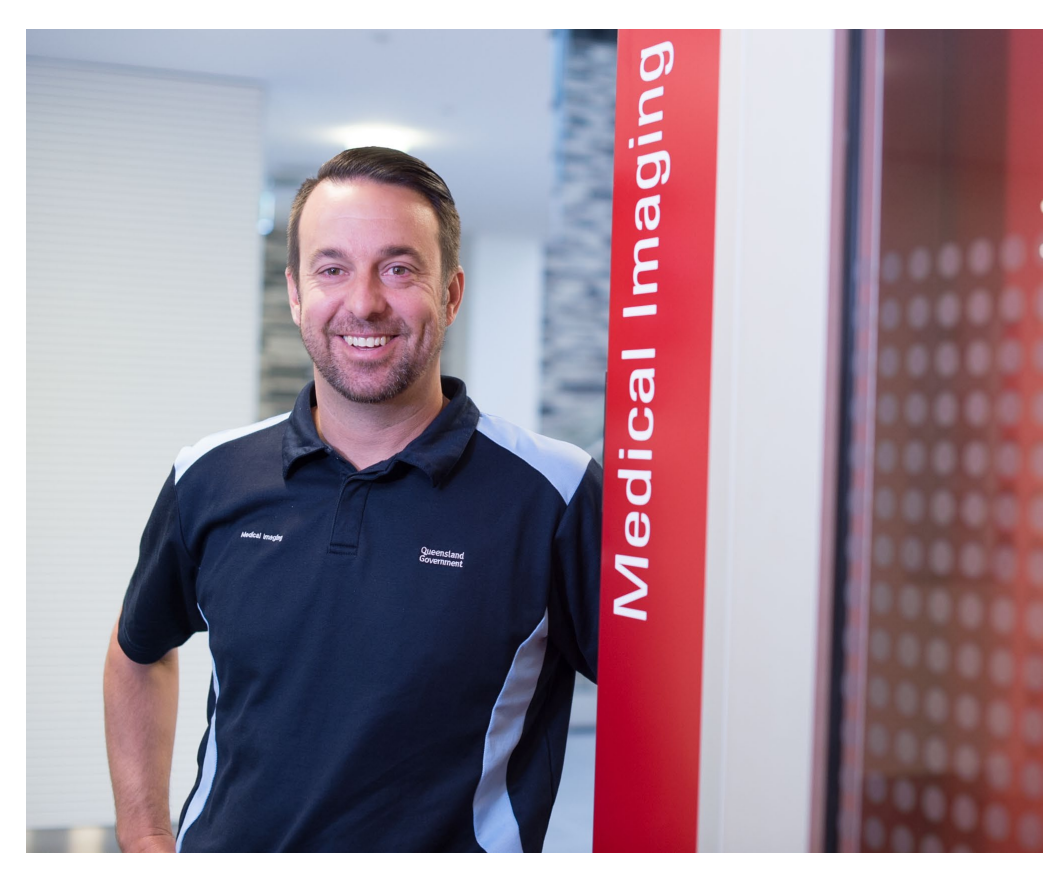

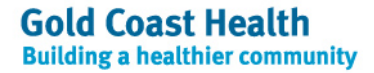

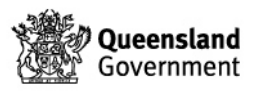

### Introducing Gold Coast Health's Medical Imaging Informatics Solution (MIIS)

- From April 2019, we'll implement a new PACS viewing application at Gold Coast University and Robina Hospitals
- The system will replace our existing Agfa PACS and is supplied by Intelerad Medical Systems
- It will enable you to access your patients' imaging results through a web-based system as soon as they are available, meaning a quicker turnaround time and faster treatment

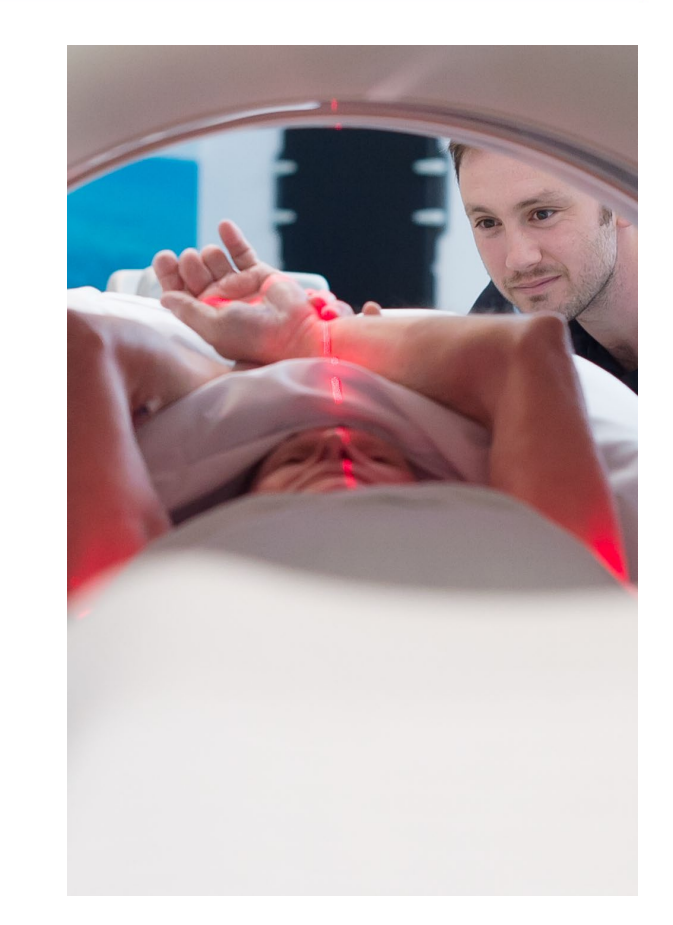

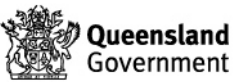

Patients will benefit from an improved connection between their community referrer and our Medical Imaging Department

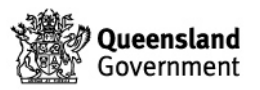

Gold Coast Health Building a healthier community

# Accessing patient images and reports in real-time using a web-based system

- InteleConnect offers a zero footprint, light weight clinical image viewer which provides basic image review functionality
- It's accessible from virtually any compatible web browser and available 24/7
- Displays images and reports in an easy to use web based application
- Preview the <u>InteleConnect homepage</u> and bookmark the URL for future access

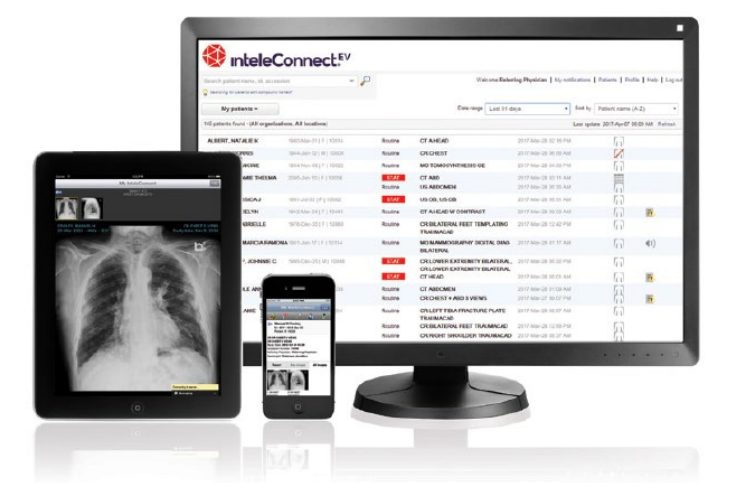

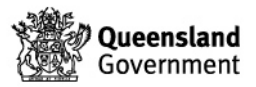

# **Distribution of the final report** will be automatic if you are the primary referrer

- Patients may also request a copy of the Gold Coast Health Radiology report to be provided to you
- Results will be sent according to your recorded preference (fax or electronic messages to your practice software inbox)
- Alternatively, Gold Coast Health Radiology reports are also available within InteleConnect, MyHealth Record and your results portal such as 'The Viewer'

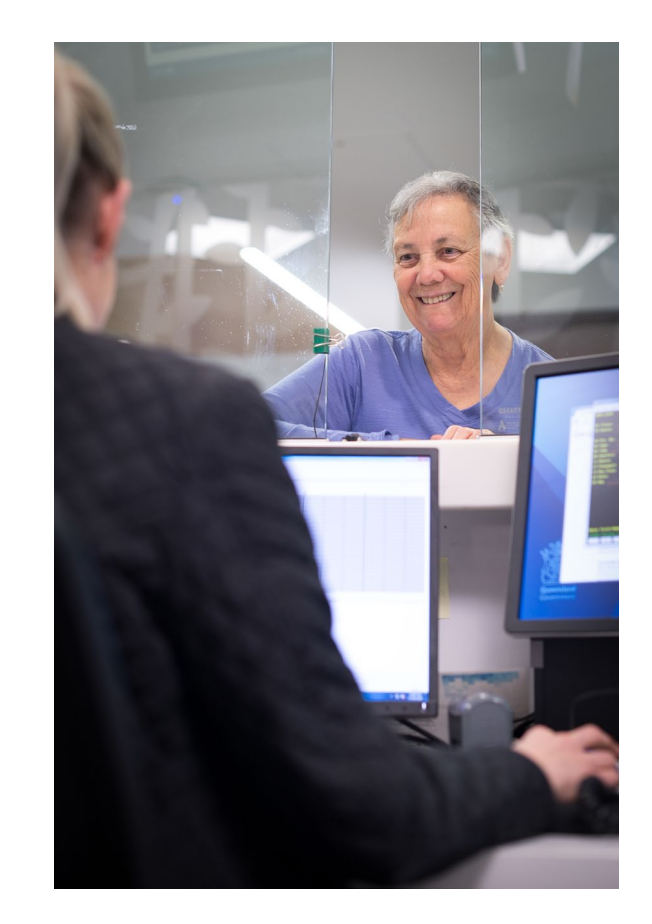

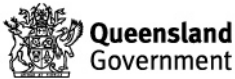

# To create a user account, we need to know a few details about you

- If you are interested in using InteleConnect to access GCHHS Imaging records and have not received access please complete an account application
- This application form can be accessed from the GCHHS InteleConnect login page by following the link 'Apply for an account'
- Access is independent to other accounts you may have established with the private sector providers

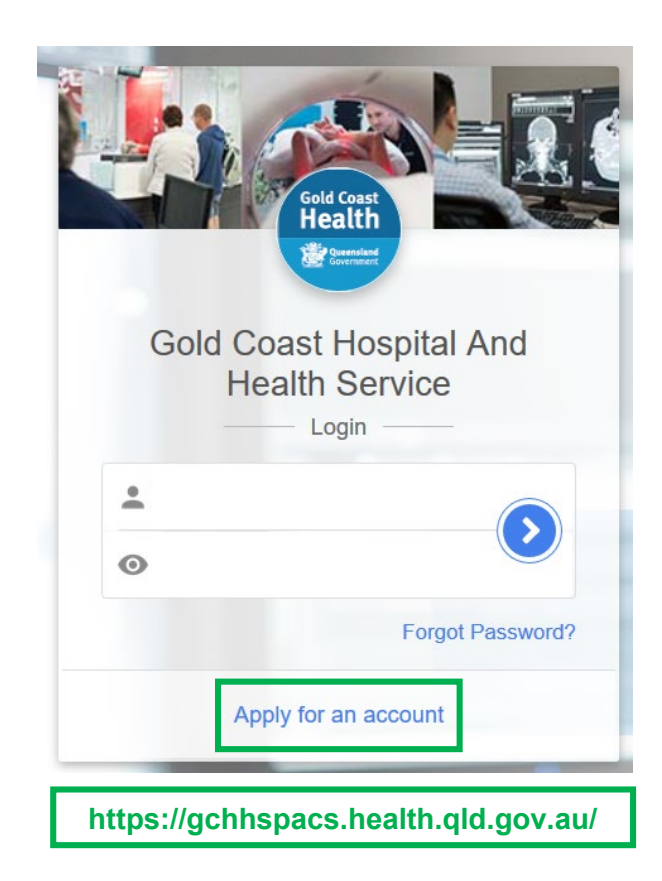

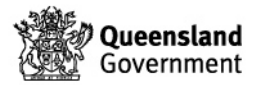

### **Specific Patient Search**

Specific patient orders can be retrieved by the patient's family name, full name or GCHHS Medical Record Number (MRN)

- If you have a specific patient search e.g. by MRN, you will be directed to the specific 'patient record'
- You can use a range of options and filters when searching for a patient
- If the list of search results are longer than one page, results can be sorted by column title

#### **Gold Coast Health**

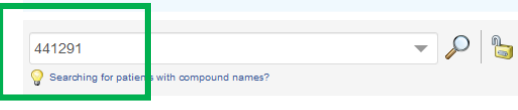

#### 늘 Foster, Michelle

DOB: 02-Jun-1948 (70 Y) Gender: Female Patient ID: 441291

| 4 orders         |                  |                   |  |  |
|------------------|------------------|-------------------|--|--|
| Accession Number | Exam Description | Exam Date         |  |  |
| 2019GC0000156-2  | CT Pelvis        | 06-Feb-2019 14:41 |  |  |
| 2019GC0000156-1  | CT Knee Left     | 29-Jan-2019 12:00 |  |  |
| 2018GC0000037-1  | US Pelvis        | 04-Oct-2018 09:00 |  |  |

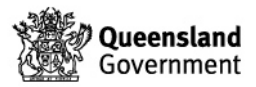

### **Using the 'break-glass' feature,** clinicians can access to patient studies for which they're not a primary referrer

- To activate a 'break-glass' search, you will need to know either the patients' GCHHS MRN or their full name and date of birth
- Access will allow you to view only studies currently available on the PACS and not those acquired at a later date
- You will need to acknowledge and accept the terms of the associated confidentiality agreement
- Results can also be requested retrospectively

#### **Gold Coast Health** Search patient name, id, accession Searching for patients with compound names? Access Break Glass This feature allows you to view studies for which you were not granted automatic access. I understand that I am about to access information for a patient for whom I am not the primary referring physician on record. I acknowledge that I am doing so only for medical reasons and for the sole benefit of the patient, and in doing so am bound to keep this information private and confidential. Note: This feature allows you to view only studies currently available on the PACS. You do not have access to studies for this patient that are acquired at a later date Please allow a few minutes for the studies to become available. I acknowledge and accept the terms of this confidentiality agreement. Cancel

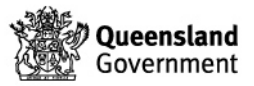

#### **Patient Record**

|            | kestral                                              | und names? |                          | ~ 🔎 🔓             | Welc          | come LocaIGP LocaIGP   My notifi                                   | cations Patients         | Profile Help       | Log out |
|------------|------------------------------------------------------|------------|--------------------------|-------------------|---------------|--------------------------------------------------------------------|--------------------------|--------------------|---------|
|            | Kestral, Robina<br>DOB: 01-Jan-1980 (39 Y) 28 orders | Gender:    | Male Patient ID: 9999997 |                   |               | Exam appointment has been so<br>further details are available in C | cheduled,<br>Case Viewer |                    |         |
| Critical f | indings have been reporte                            | d,         | ription                  | Exam Date         | Radiologist   | Order Status                                                       | Organization             | Image Availability |         |
| further d  | etails are available in Case                         | e Viewer   | Octreo Diag              | 08-Jan-2019 11:53 | }             | Patient Arrived (IP)                                               | GCUH                     | No images          | Image   |
|            | 2018GC0000089-1                                      | CT Abdon   | nen Biopsy               | 25-Oct-2018 09:45 | 5             | Scheduled (SC)                                                     | GCUH                     | No images          | status  |
|            | 2018GC0000045-1                                      | CR XR Cł   | nest                     | 10-Oct-2018 15:30 | )             | Scheduled (SC)                                                     | GCUH                     | No in lagoo        | GCHHS   |
| _          | 2018GC0000043-1                                      | CT Chest   |                          | 10-Oct-2018 08:00 | )             | Cohodulad (CC)                                                     | GCUH                     | No images          |         |
|            | ► 20 8GCU0000006-1                                   | US Biopsy  | 1                        | 05-Oct-2018 16:30 | )             | Patient Arrived (IP)                                               | GCUH                     | Online             |         |
|            | 20 8GC000006-1                                       | CR XR Cł   | nest                     | 04-Oct-2018 09:12 | 2             | Order Complete (CM)                                                | GCUH                     | No images          |         |
|            | 2018GC0000005-1                                      | US Abdon   | ninal Aorta              | 03-Oct-2018 11:15 | ;             | Scheduled (SC)                                                     | GCUH                     | No images          |         |
|            | 2018GC0000003-1                                      | CT Abdon   | nen                      | 03-Oct-2018 11:00 | )             | Scheduled (SC)                                                     | GCUH                     | No images          |         |
|            | 2018GCU0000007-1                                     | XA AF Ce   | rebral Embolisation      | 27-Sep-2018 11:46 | 6 MAY, Brendo | on 📑 Final Report (ZZ)                                             | GCUH                     | No images          |         |

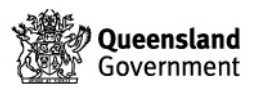

#### **Patient Results Screen**

- If you've used a broad search term
   e.g. Patient 1, your search will return
   a list of potential 'candidate' matches
  - A probability-based calculation method is used to search for patients who are a likely match to the current patient except for certain discrepancies in patient information such as Medical Record Number (MRN)
- Selecting one of these records will bring up the Patient Results Screen

#### Gold Coast Health

 PATIENT 1
 Image: Constraint of the second second secon

| ĺ | 2018GC0000118-1 | CT Head    | 02-Nov-2018 10:33 |
|---|-----------------|------------|-------------------|
|   | 2018GC0000086-1 | US Abdomen | 02-Nov-2018 10:30 |

| 7 candidate orders<br>Discrepant patient demo |                                   |                    |
|-----------------------------------------------|-----------------------------------|--------------------|
| Patient4, Test<br>DOB: 15-Aug-1977 (41 Y)     | Gender: Female Patient ID: 222114 |                    |
| Accession Number                              | Exam Description                  | Exam Date <b>▼</b> |
| 2018GC0000077-1                               | US Renal Tract                    | 23-Oct-2018 09:48  |
| 2018GC0000071-1                               | US Abdomen                        | 22-Oct-2018 14:01  |
| Patient5, Test<br>DOB: 15-Aug-1977 (41 Y)     | Gender: Female Patient ID: 222115 |                    |

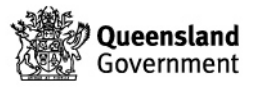

### **Image Availability**

- ONLINE images are available for immediate access in the Gold Coast Health PACS studies
- OFFLINE images are studies that exist and are available in two ways:
  - The images are either retrieved automatically from outside the network when you open an order OR
  - Users can trigger the **RETRIEVE** button in the Image Availability column

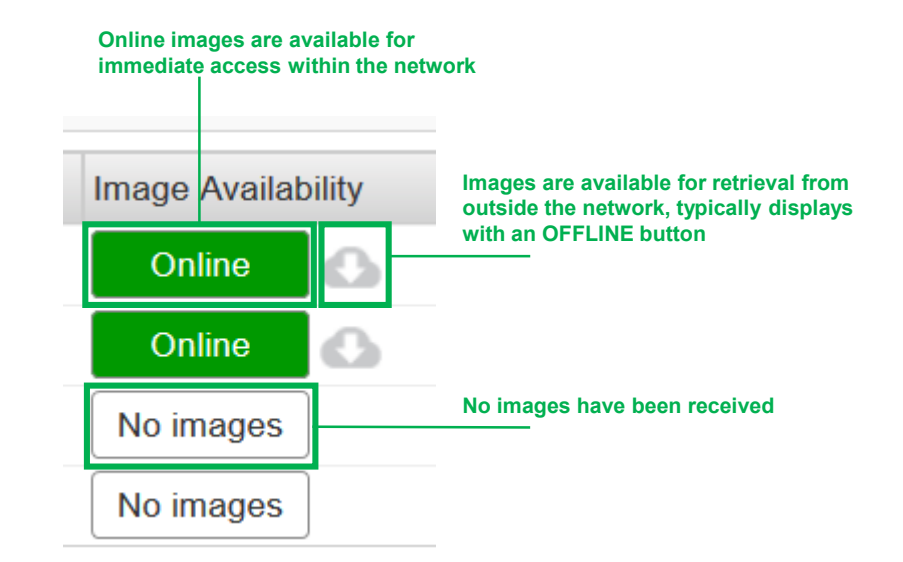

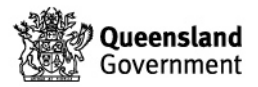

#### Viewing a patient order in Case Viewer

- Selecting an order from the patient search screen will load the patient and study information in the Case Viewer including scheduled study date, images, reports and critical results
- From the Case Viewer users can immediately export the study to PDF, Enhanced Viewer (EV) or InteleViewer

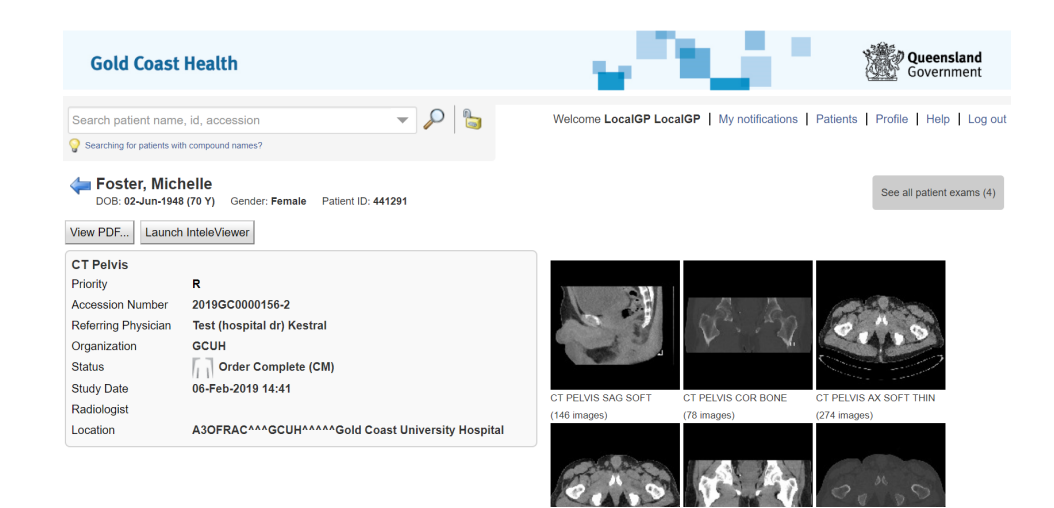

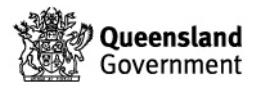

### Launching images with InteleConnect's Enhanced Viewer (EV)

- Selecting any image thumbnail from the Case Viewer will launch a clinical viewing application providing basic image manipulation tools
- Watch InteleConnect's tutorial: <u>https://player.vimeo.com/video/209752868</u>

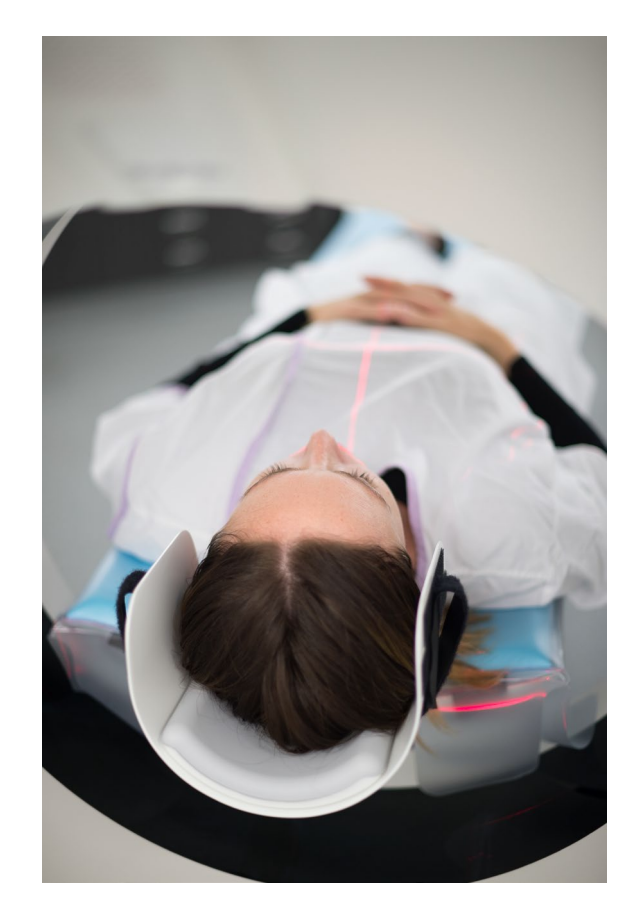

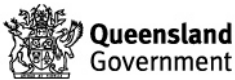

#### **Critical Results Notifications** (CRN)

- The 'Critical Results Notifications' list will display urgent or important information that requires immediate attention and acknowledgement
- An order for which there is a critical results shows a coloured flag which highlights the urgency required

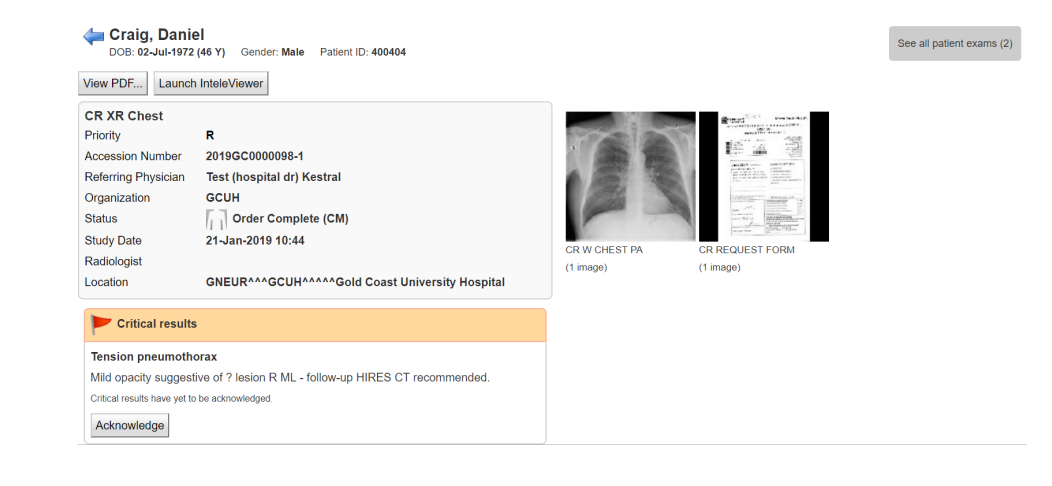

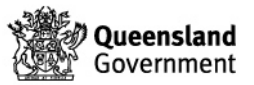

#### **Data Migration**

- This is a complex undertaking that requires the collaboration of many parties including the solution vendors:
  - There will be minimal migration of patient medical images and reports complemented by MIIS Go-Live on 1 April 2019
  - GCHHS will ultimately be migrating the last 18 months of PACS records and reports from April 2010
    - It is anticipated that this will be complemented by Sept 2019
  - A job can be lodged with GCH PACS Administration (email <u>GCHPACSAdmin@health.qld.gov.au</u>) if permanent retrieval of older PACS records is deemed a clinical imperative

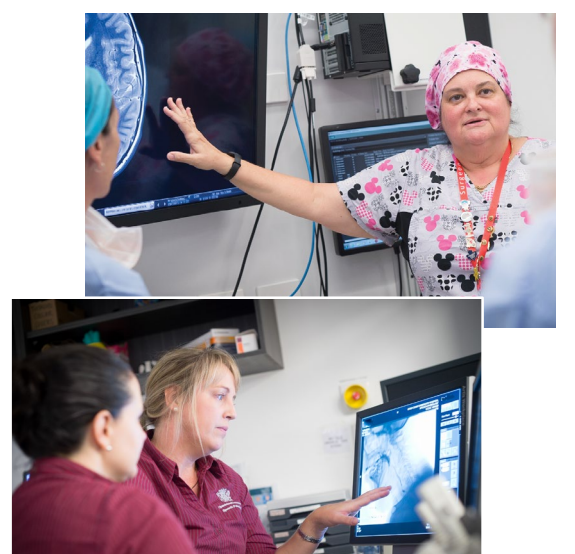

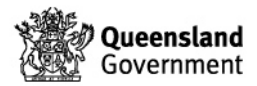

Gold Coast Health Building a healthier community

#### **Private Imaging**

- Community connectivity is an important goal for Gold Coast Health
- We are continuing to look at opportunities to expand access to private imaging from within our new systems
- Gold Coast Health are working with Queensland Health's prevailing initiatives to deliver on this goal

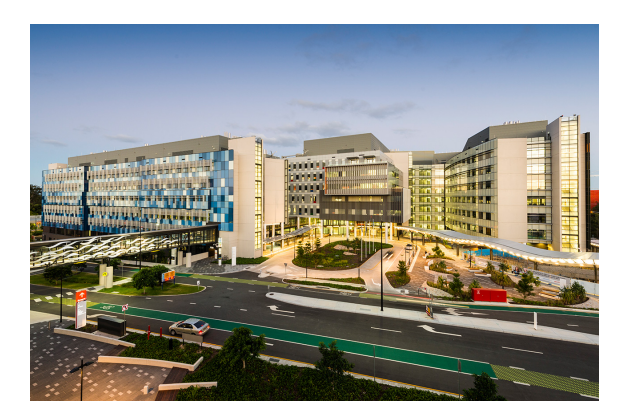

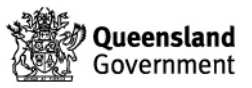

### **Further Support**

- InteleConnect Enhanced Viewer (EV) has a very handy online help tool built into the application. Access via the menu bar.
- <u>Check out the InteleConnect Quick Reference</u> <u>Guide (PDF)</u>. This is also available from the application toolbar.
- If you or your team have additional enquiries, please contact Gold Coast Health's PACS via Support <u>GCHHSPACSAdmin@health.qld.gov.au</u>

or phone 0756874406 for urgent enquiries

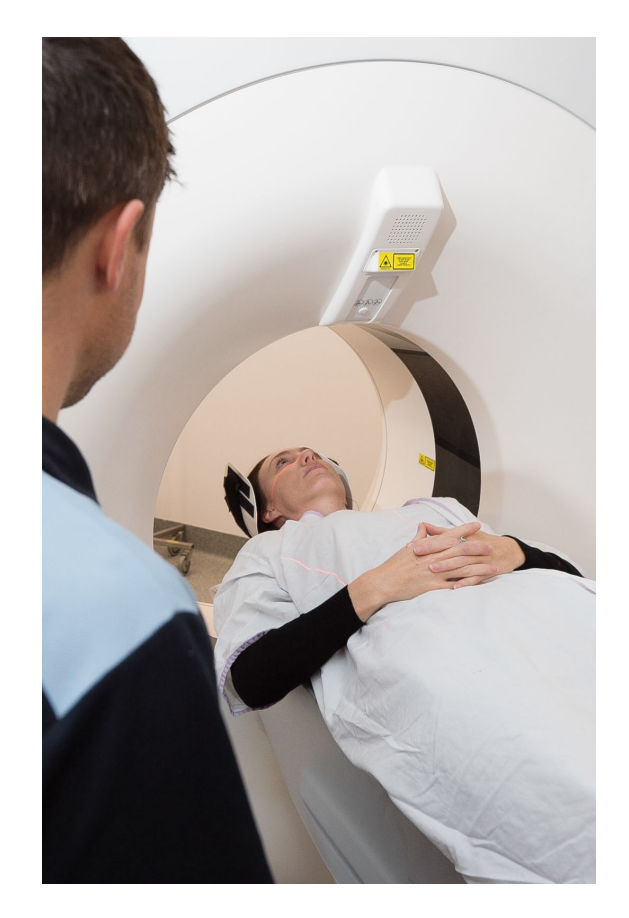

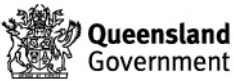

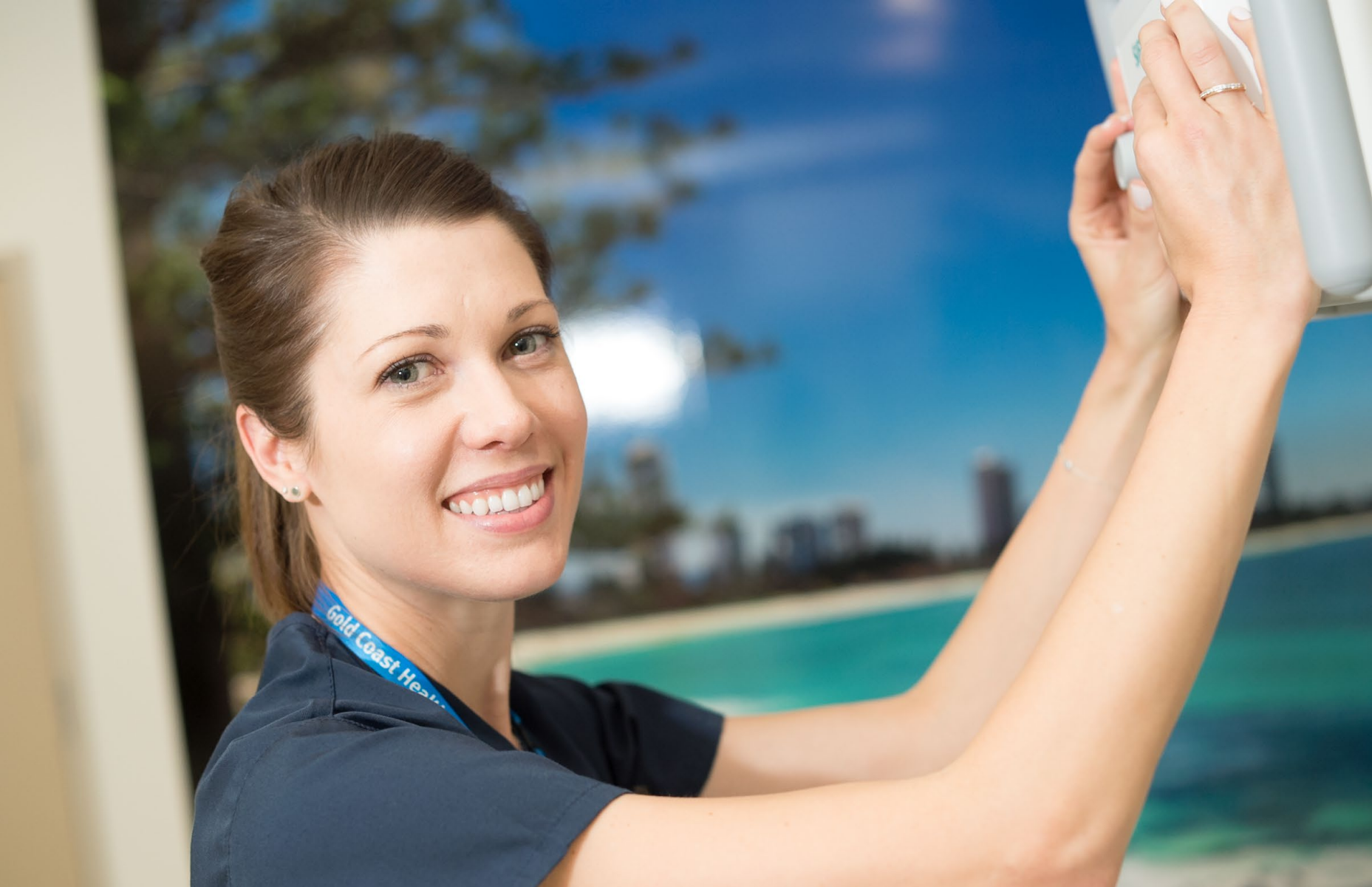